## = G.I.S. =

# Galileo Information System

H/GIS

| GG*                   | Display chapter index                                        |
|-----------------------|--------------------------------------------------------------|
| GG*/ALPHA             | Display chapter index alphabetically                         |
| GC*550 or GC*CURRENCY | Display chapter by number or name                            |
| GC*                   | Redisplay current chapter                                    |
| GP*20                 | Display page 20 of the current chapter                       |
| GC*AAA/20 or GC*12/20 | Display page 20 by chapter name (AAA) or chapter number (12) |
| GP*                   | Redisplay current page                                       |
| GC*200/9/LCML         | Display paragraph LCML of chapter 200, page 9                |
| GP*2/                 | Display paragraph headings for page 2 of current chapter     |

### Print G.I.S.

### = ENCODE/DECODE =

#### **Equipment Types**

#### H/AIRC

| .EE DOUGLAS           | Encode equipment names beginning with Douglas |
|-----------------------|-----------------------------------------------|
| .EE BEECHCRAFT/AIRBUS | Encode multiple equipment names               |
| .EE A                 | Encode all equipment types beginning with A   |
| .ED BEC               | Decode equipment code                         |
| .ED BEC/CR3/707/74B   | Decode multiple equipment codes               |
| .ED A                 | Decode all equipment types beginning with A   |
| .ER BEC               | Display detail record for equipment type      |

### **Equipment Indicator Codes**

|   | 1-4 |
|---|-----|
| J | Jet |
|   |     |

| Т | Turbofan                    |
|---|-----------------------------|
| Ρ | Propeller                   |
| Н | Helicopter                  |
| Α | Amphibian (e.g. Hovercraft) |
| S | Surface Transport           |

# **Cities/Airports**

#### H/AIRP

| .CE SYDNEY         | Encode single city name                                                                 |
|--------------------|-----------------------------------------------------------------------------------------|
| .CE LONDON/BRISTOL | Encode multiple city names                                                              |
| .CE JOHN           | Encode all cities beginning with JOHN                                                   |
| .CD NYC            | Decode single city code                                                                 |
| .CD LON/FCO/ZRH    | Decode multiple city codes                                                              |
| .CR DUB            | Display detail record for DUBLIN includes local transport details, check-in details etc |

# **Countries/regions**

#### H/LAND/ and H/AIRR

| .LE INDONESIA            | Encode single country name                          |
|--------------------------|-----------------------------------------------------|
| .LE FRANCE/SPAIN/ICELAND | Encode multiple country names                       |
| .LE R                    | Encode all countries beginning with R               |
| .LD BR                   | Decode single country code                          |
| .LD FR/ID/IS             | Decode multiple country codes                       |
| .LD C                    | Decode all countries beginning with C               |
| .RD                      | Display all countries that are divided into regions |
| .RD AU                   | Display all region codes of specific country        |
| .RD AU QL                | Decode specific region code                         |

#### TRAVEL INFORMATION

#### Airlines

| .AE OLYMPIC                  | Encode single airline name                                                                                                  |
|------------------------------|----------------------------------------------------------------------------------------------------|
| .AE ALITALIA/IBERIA/SWISSAIR | Encode multiple airline names                                                                                               |
| .AE P                        | Encode all airlines beginning with P                                                                                        |
| .AD GA                       | Decode single airline 2-character code                                                                                      |
| .AD GA/AZ/PR                 | Decode multiple airline 2-character codes                                                                                   |
| .AD P                        | Decode all airlines with 2-character codes beginning with P                                                                 |
| .AD* 125                     | Decode single 3-character numeric airline code                                                                              |
| .AD* 125/085                 | Decode multiple 3-character numeric airline codes                                                                           |
| .AD** AZA/BAB/SWR            | Decode multiple 3-character alphabetical airline codes                                                                      |
| .AR BA                       | Display detailed record for British Airways (includes head office address and organisation membership, i.e. IATA, SITA etc) |

# **Global Distribution Systems**

H/AIRL

| .AD 1G      | Decode single GDS |
|-------------|-------------------|
| .AE GALILEO | Encode single GDS |

1A AMADEUS

1S SABRE

1P WORLDSPAN

1B ABACUS

1M TAIS

1V APOLLO

#### = TIMATIC =

#### **Timatic Fill-in Formats**

H/TI-

| TI-   | Display TIMATIC menu                        |
|-------|---------------------------------------------|
| TI–MV | Display FIF for visa information            |
| ТІ–МН | Display FIF for health information          |
| TI-MA | Display FIF for health and visa information |
| TI–MF | Display FIF for full text information       |
| TI-MC | Display country information display         |
| TI-ML | Display country partial name                |
| TI–MG | Display group lists                         |

Note: With the Visa information and combined Visa and health Fill-In Format by placing /**SEMN** after the nationality (NA) of the passenger the system will also display entry and visa requirements for merchant seamen.

By placing /**ALL** after the Nationality (NA) of the passenger Galileo<sup>®</sup> will display all different types of entry and visa requirements.

#### **Timatic help**

H/TIHE

| TI-HELP     | Request Timatic help                       |
|-------------|--------------------------------------------|
| TI-HELPS    | Request specific sub-text help data        |
| TI-HELPF    | Request full text help data                |
| TI-HELPM    | Request supplemental transaction help      |
| TI-NEWS     | Request current Timatic news               |
| TI–NEWS/N1  | Request specific news page                 |
| TI-RULES    | Request rules, terms and definitions index |
| TI-RULES/R1 | Request specific database                  |

# Timatic scrolling

| TIPN | Request next page    |
|------|----------------------|
| TIPG | Request current page |
| ТІРВ | Request page back    |
| TIPL | Request page last    |
| TIPF | Request page first   |

# Timatic from a displayed Booking File

H/TIM

### Visa Information

| TIMV/1/LON or TIMV/1/GB     | Display Visa information for a passenger whose<br>destination is the offpoint of segment 1 and whose<br>nationality is that of the 3 letter city or 2 letter country<br>code appended to the entry                                              |
|-----------------------------|----------------------------------------------------------------------------------------------------|
| TIMV/1–2/GVA or TIMV/1–2/CH | Display Visa information for a passenger whose<br>destination is the offpoint of segment 2 and transitting the<br>offpoint of segment 1; the nationality of the passenger is<br>Swiss                                                           |
| TIMV/1–3                    | Display Visa information for a passenger whose<br>destination is the offpoint of segment 3, transitting the<br>offpoints of segments 1 and 2; the nationality of the<br>passenger defaults to the original boardpoint city                      |
| TIMV/1–3.5                  | Display Visa information for a passenger whose<br>destination is the offpoint of segment 5 and with transit<br>points being offpoint cities of segments 1, 2 and 3; the<br>nationality of the passenger will be the original boardpoint<br>city |

### Health Information

| TIMH/1     | Display Health information for a passenger whose destination is the offpoint of segment 1                                                                                                    |
|------------|----------------------------------------------------------------------------------------------------|
| TIMH/1–3   | Display Health information for a passenger boarding at<br>the boardpoint of segment 1 and transitting the off points<br>of segments 1 and 2, whose destination is the offpoint of<br>segment 3             |
| TIMH/1–3.5 | Display Health information requirements for a passenger<br>boarding at the boardpoint of segment 1, transitting the<br>offpoints of segments 1, 2 and 3, whose destination is the<br>offpoint of segment 5 |

### Combined Health and Visa Information

| TIMA/1/PAR or TIMA/1/FR | Display Health and Visa requirements for a passenger whose destination is the offpoint of segment 1; the nationality of the passenger is French                                                                                   |
|-------------------------|----------------------------------------------------------------------------------------------------|
| TIMA/1–2/CA             | Display Health and Visa requirements for a passenger<br>whose destination is the offpoint of segment 2, transitting<br>the offpoint of segment 1; the nationality of the passenger<br>is Canadian                                 |
| TIMA/1–2                | Display Health and Visa information for a passenger<br>whose destination is the offpoint of segment 2 transitting<br>the offpoint of segment 1, the nationality defaulting to that<br>of the original boardpoint city             |
| TIMA/1–3.5              | Display Visa and Health information for a passenger<br>whose destination is the offpoint of segment 5, transitting<br>the offpoints of segments 1, 2 and 3, the nationality<br>defaulting to that of the original boardpoint city |

### **Airport Tax Information**

| TIMT/2 | Display airport tax information for the boardpoint of segment 2 |
|--------|-----------------------------------------------------------------|
|--------|-----------------------------------------------------------------|

# **Passport Information**

| TIMP/4 | Display passport information for the destination city of segment 4 |
|--------|--------------------------------------------------------------------|
|        | cognon i                                                           |

### **Customs Information**

| TIME/3 Display customs information for the destination of segment 3 | IME/3 | Display customs information for the destination of segment 3 |
|---------------------------------------------------------------------|-------|--------------------------------------------------------------|
|---------------------------------------------------------------------|-------|--------------------------------------------------------------|

### **Country Information**

| TIMC/5 | Display country information held for the destination city of |
|--------|--------------------------------------------------------------|
|        | segment 5                                                    |

#### = TIMATIC =

#### **Direct Request Entries**

H/TI–R

*Note:* After each line press the [RETURN] key, denoted below by ¿ then press [ENTER] on completion of the field.

| TI–RV¿  | VISA INFORMATION |
|---------|------------------|
| NA ROM¿ | - Nationality    |
| DE STO¿ | - Destination    |
| TR GVA¿ | - Transit        |

Note: Optional element for Alien residents "AR" e.g., TI-RV/NAARROM or TIRV/TRARGVA

| TI–RH¿      | HEALTH INFORMATION  |
|-------------|---------------------|
| EM BRU¿     | - Embarkation point |
| DE ACC¿     | - Destination       |
| TR ROM/LOS¿ | - Transit point     |
| VT MNL/BKK¿ | - Visited points    |

| TI-RA¿      | VISA & HEALTH INFORMATION |
|-------------|---------------------------|
| NA PAR¿     | - Nationality             |
| EM LIS¿     | - Embarkation point       |
| DE BKK¿     | - Destination point       |
| TR DEL/HKG¿ | - Transit points          |
| VT ABJ/ROM¿ | - Visited points          |

Use IATA 3 letter city codes or ISO 2 letter country codes.

With the Visa information and combined Visa and health Fill-in Format by placing /**SEMN** after the nationality (NA) of the passenger the system will only display the entry and visa requirements for merchant seamen.

By placing /**ALL** after the Nationality (NA) of the passenger the Galileo<sup>®</sup> system will display all different types of entry and visa requirements.

**Note:** When you are dealing with a passenger who holds a **Government Duty Passport**, indicate this by adding the element /TYPE and the specific regulations for that nationality, type of passport and destination will be displayed. Example entry: TI–RV/NA ROM/TYPE/DE STO/TR GVA

# = TIMATIC =

# **Timatic Full Text Information**

H/TI–D

| Sections |                    | Subsections    |                                   |
|----------|--------------------|----------------|-----------------------------------|
| GE       | Geography          | No subsections |                                   |
| HE       | Health Information | No subsections |                                   |
| тх       | Airport Tax        | No subsections |                                   |
|          |                    |                |                                   |
| ΡΑ       | Passport           | WA             | Warning                           |
|          |                    | РТ             | Passport                          |
|          |                    | VA             | Validity                          |
|          |                    | RE             | Admission/Transit Restrictions    |
|          |                    | AI             | Additional Information            |
|          |                    | NO             | Notes                             |
|          |                    | МІ             | Minors                            |
| PV       | Passport and Visa  | No subsections |                                   |
|          |                    |                |                                   |
| VI       | Visa               | WA             | Warning                           |
|          |                    | VS             | Visa exemptions (except for TWOV) |
|          |                    | тw             | TWOV (transit without Visa)       |
|          |                    | IS             | Issue                             |
|          |                    | AI             | Additional Information            |
|          |                    | МІ             | Minors                            |
|          |                    | со             | Compulsory Currency Exchange      |
|          |                    | RP             | Re-entry Permit                   |
|          |                    | EP             | Exit Permit                       |
|          |                    |                |                                   |

#### TRAVEL INFORMATION

| CS Customs | IM       | Import |                   |
|------------|----------|--------|-------------------|
|            |          | PE     | Pets              |
|            |          | BC     | Baggage Clearance |
|            |          | EX     | Export            |
|            |          | NO     | Notes             |
|            |          |        |                   |
| CY         | Currency | IM     | Import            |
|            |          | EX     | Export            |
|            |          | NO     | Notes             |

# **Timatic City/Country Codes**

H/TI–H

| TI-LCC/DENMARK | Display list of city codes used for Denmark |
|----------------|---------------------------------------------|
| TI-RCC         | Display list of all city codes              |
| TI-RCC/DK      | Display list of all city codes for Denmark  |

## **Timatic Group Codes**

| TI–RGL      | Group codes and names                      |
|-------------|--------------------------------------------|
| TI-RGL/OECD | List of member countries of the group OECD |

### **Print Timatic**

H/TI–H

| P-TI-DFT/BOM/HE | Print details for Timatic display of health requirements for India |
|-----------------|--------------------------------------------------------------------|
| P-TIPN          | Print next page of multi-page text                                 |

TRAVEL INFORMATION

## Electronic Travel Authority System (ETAS)

H/ETAS

| TIETAR  | ETA request for application screen |
|---------|------------------------------------|
| TIETAQ  | ETA enquiry screen                 |
| ТІЕТАН  | ETA history screen                 |
| TIETAS  | ETA Index                          |
| TIETAS1 | Display paragraph 1 of ETA index   |
| GC*506  | ETA information                    |

= MAPS =

#### Maps

| C*MAP/                    | Displays maps information                                           |
|---------------------------|---------------------------------------------------------------------|
| C*MAP/FRANCE              | Display map of France                                               |
| C*MAP/ASIA                | Display map of geographical area                                    |
| C*MAP/INDEX               | Display index of maps available                                     |
| C*MAP/NETHERLANDS-LLLL.NE | Locate the nearest airport to the city of Leiden in the Netherlands |
| *MAP/CALIFORNIA-FFFF.NR   | Locate the nearest airport to the city of Fresno, California        |

#### Note:

LLLL = 4 x the first letter of the requested city.

N = Next letter indicator.

*E* = Second letter of the requested city.

## = INFOLINK =

#### DRS (Direct Reference System)

| L@ZZ/GIGG* | Displays the DRS information via INFOLINK for carrier ZZ                   |
|------------|----------------------------------------------------------------------------|
| GC*70/ZZ   | Applicable GIS page to interpret display of DRS information for carrier ZZ |
| GC*70/3    | Display participating carriers                                             |

#### Fares

| L@AN/FD06MAYSYDMEL | Link into Ansett (AN) and display fares from Sydney to Melbourne |
|--------------------|------------------------------------------------------------------|
| FDL@AN             | Converts display to AN's own display. (Follow up entry only)     |
| L@AN/MD            | Move down to next screen on AN's fare display                    |
| GC*71/2            | Airlines with Infolink Fares                                     |

Examples:

| FD14AUGPAR/AF@APEX*AD*CH*IN   | Fare display for 14AUG from your location city to PAR,<br>Air France Apex fares for adult, child and infant; only<br>fares for first description are shown; enter FD*3 for<br>others for fare on line 3 |
|-------------------------------|----------------------------------------------------------------------------------------------------|
| FD13OCTCPHGVA–OW*CH/SR        | Display for the 13OCT one way, child fares on SR from CPH to GVA                                                                                                    |
| FD22NOVSYDSYD@RTW/QF          | Display of Round the World fares for QF from SYD                                                                                                    |
| FD31JANMADSIN-RT.AP*NUC       | Display for the 31JAN round trip fares via the Atlantic/Pacific from MAD to SIN in NUCs                                                                                                    |
| FD02MARLISLAD-OW*NUC.T15FEB04 | Fares display for the 02MAR from LIS to LAD, one way fares in NUCs, with a sale date of 15FEB04                                                                                                    |

**Note:** After the first fare display entry has been made, quick change entries can be made by using the letters FD followed by any of the above modifiers.

Examples:

| FD.AP*NUC | Converts display to Atlantic/Pacific fares in NUCs |
|-----------|----------------------------------------------------|
|-----------|----------------------------------------------------|

| FD–OW     | Change the previous requested display to now display one-way fares       |
|-----------|--------------------------------------------------------------------------|
| FD*CH*NUC | Change the previous requested display to now display child fares in NUCs |

## Flight

#### H/FLIT

| L@ZZ/LFZZ123/24NOV98FCOORD | Displays the specific flight information via the infolink with carrier ZZ for flight number ZZ123 on 24NOV98 from FCO to ORD |
|----------------------------|----------------------------------------------------------------------------------------------------|
| GC*69/ZZ/SPECIFIC          | Applicable GIS page to interpret carrier ZZ display for specific flight information                                          |
| GC*69/3                    | Display participating carriers                                                                                               |

#### Weather

#### H/WEAT

| L@ZZ/LFFCO       | Displays the weather information via the INFOLINK with carrier ZZ for FCO    |
|------------------|------------------------------------------------------------------------------|
| GC*69/ZZ/WEATHER | Applicable GIS page to interpret carrier ZZs display for weather information |
| GC*69/3          | Display participating carriers                                               |

*Note:* There are currently no carriers participating in weather entries.

# = TRAVEL RESTRICTION TABLE =

#### **Travel Restriction Table**

| RJ*        | Displays a list of restricted countries and vendors   |
|------------|-------------------------------------------------------|
| RJ*LY      | Displays restrictions applicable to the country Libya |
| RJV*ZZ/AIR | Displays restrictions applicable to air vendor ZZ     |

# = LOCAL TIME =

#### **Time Check**

| @LTAKL        | Display local time in Auckland                    |
|---------------|---------------------------------------------------|
| @LTAKL21NOV98 | Show local time in Auckland for specified date    |
| @LT           | Local time at assumed city                        |
| @GMT          | Display time in Greenwich Mean Time (GMT)         |
| @UTC          | Display time in Universal Time Construction (UTC) |